上記「WEB OPAC端末」が表示されていることをご確認ください。

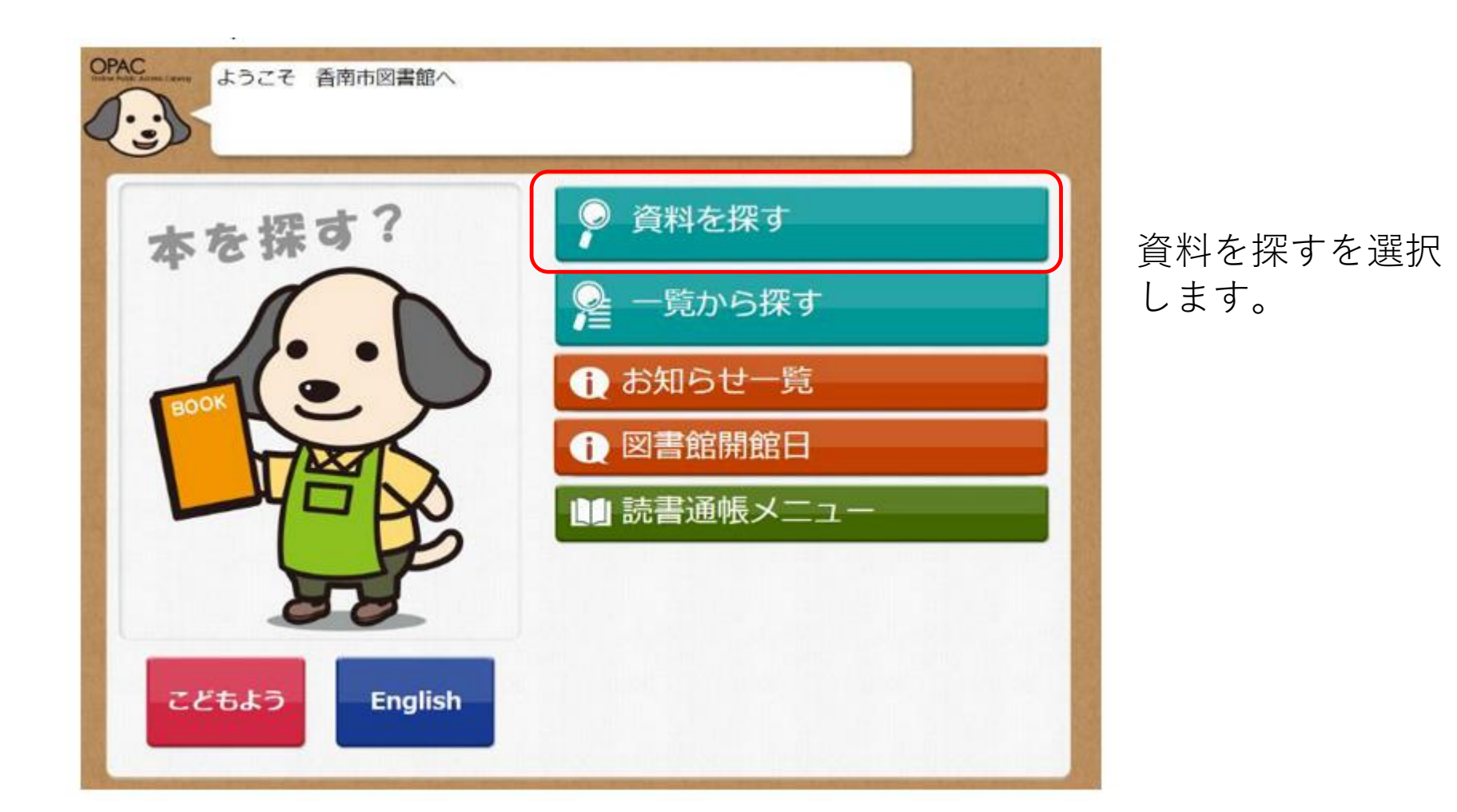

- 「資料をさがす」⇒「簡単検索」の順に移動し、検索条件画面に進む。
   (詳細検索等でもかな漢字キーボードが使用できます。)
- 2. 画面右メニューにある「漢字入力」ボタンを押すことで、漢字入力用の キーボードが画面に表示されます。

| OPAC 探す条件を入力してください。<br>項目を選択してから入力してください。                                                                                                    |         |                                               |   |   |   |    |     |   |   |     |          |   | トップメニュー前に戻る                                                   |  |
|----------------------------------------------------------------------------------------------------|---------|-----------------------------------------------|---|---|---|----|-----|---|---|-----|----------|---|---------------------------------------------------------------|--|
| Contraction of the local division of the local division of the loc | 探す身<br> | 条件を入力してください。 マード 著者 者者 最初に漢字を入力する 択しておいてください。 |   |   |   |    |     |   |   | いずれ | かを言<br>発 |   | <u>すべてを含む</u><br><u>全館から探す</u><br><u>実育入力</u><br>「漢字入力」を押します。 |  |
|                                                                                                    | や       | あ                                             | わ | 5 | や | ま  | は   | な | た | さ   | か        | あ | 5 英数字                                                         |  |
| T                                                                                                    | Þ       | 5                                             | を | Ŋ | Þ | 77 | ひ   | に | ち | L   | き        | 5 | 1 24-2                                                        |  |
| F                                                                                                    | よ       | 5                                             | h | 3 | よ | む  | 121 | ぬ | 7 | す   | <        | う | 1文字消す                                                         |  |
|                                                                                                    | 2       | え                                             | * | n | — | 80 |     | ね | τ | ŧ   | け        | え | 全部内す down D71 (2/2,15)正<br>検索する man 検索する man                  |  |
| -                                                                                                    | ヴ       | お                                             | 0 | 3 | • | も  | (J  | Ø | Ł | そ   | г        | お |                                                               |  |

■かな漢字キーボード

| や  | あ   | わ   | 5   | や  | ま  | は      | な  | た | さ  | か   | あ  | -                                 |
|----|-----|-----|-----|----|----|--------|----|---|----|-----|----|-----------------------------------|
| ゆ  | い   | を   | り   | Ø  | 77 | ひ      | (こ | ち | し  | き   | 5  |                                   |
| よ  | う   | h   | 3   | よ  | む  | 5      | ぬ  | つ | す  | <   | う  | 「戻る」ボタンを押すことで検索条件                 |
| 0  | え   | *   | n   | —  | め  | $\sim$ | ね  | τ | ¥  | け   | え  | 面に戻ることができます。<br>「戻ろ」ボタンを押したときは入力」 |
| ヴ  | お   | 0   | 3   | •  | も  | ほ      | の  | と | そ  | г   | お  | 文字は反映されません。                       |
| 1文 | 字消す | f i | 全部氵 | 肖す | 21 | ペース    | 変  | 換 | 確気 | È Ĵ | 莫る | ※自動では終了しない為、使用後は<br>る」等で終了してください。 |

かな漢字キーボードの入力方法は、 文字ボタンを押すことで1文字ずつ入力ができます。 入力中の文字は青色で反転された状態になります。反転されている文字が 漢字変換の対象となります。

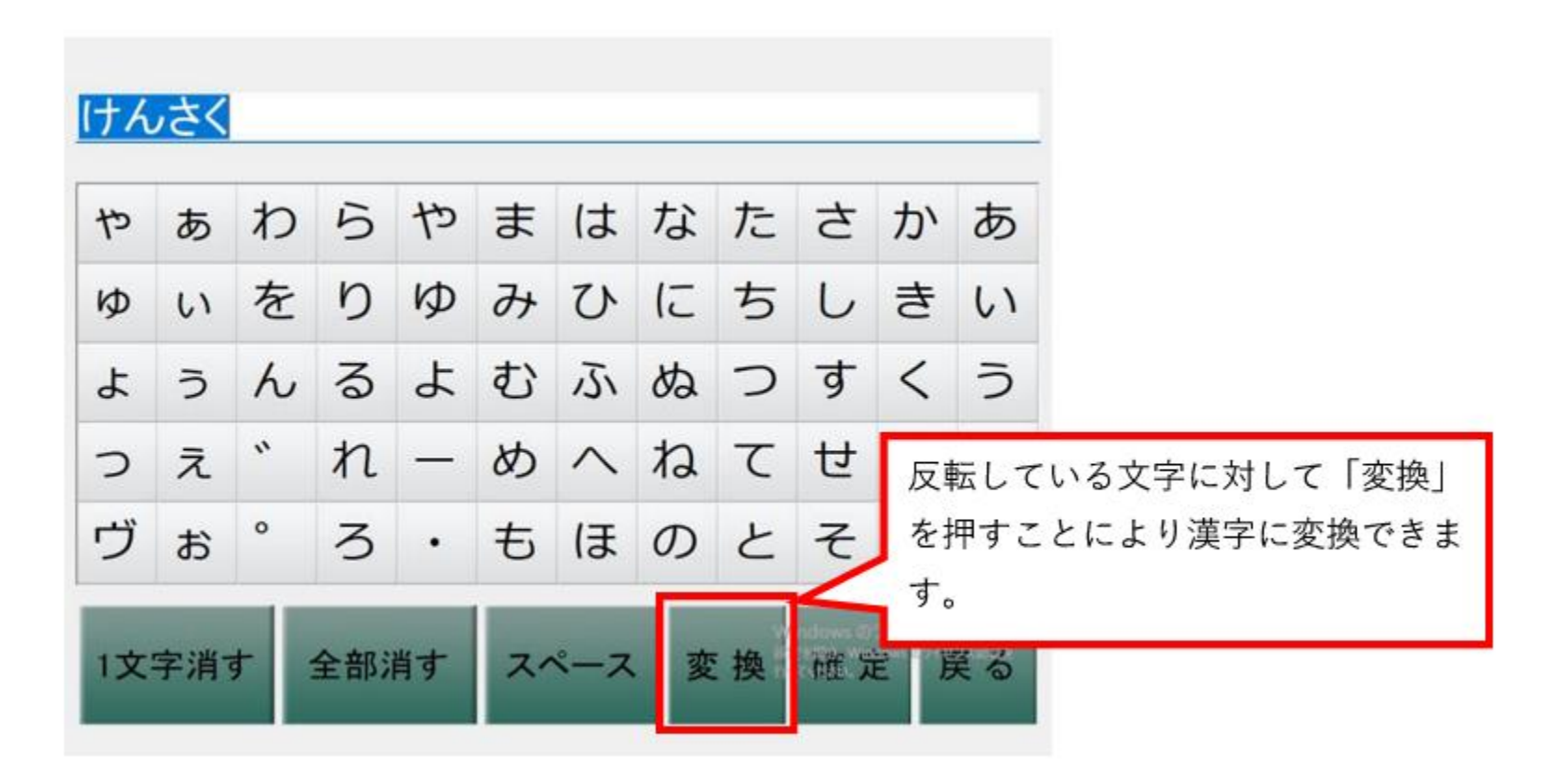

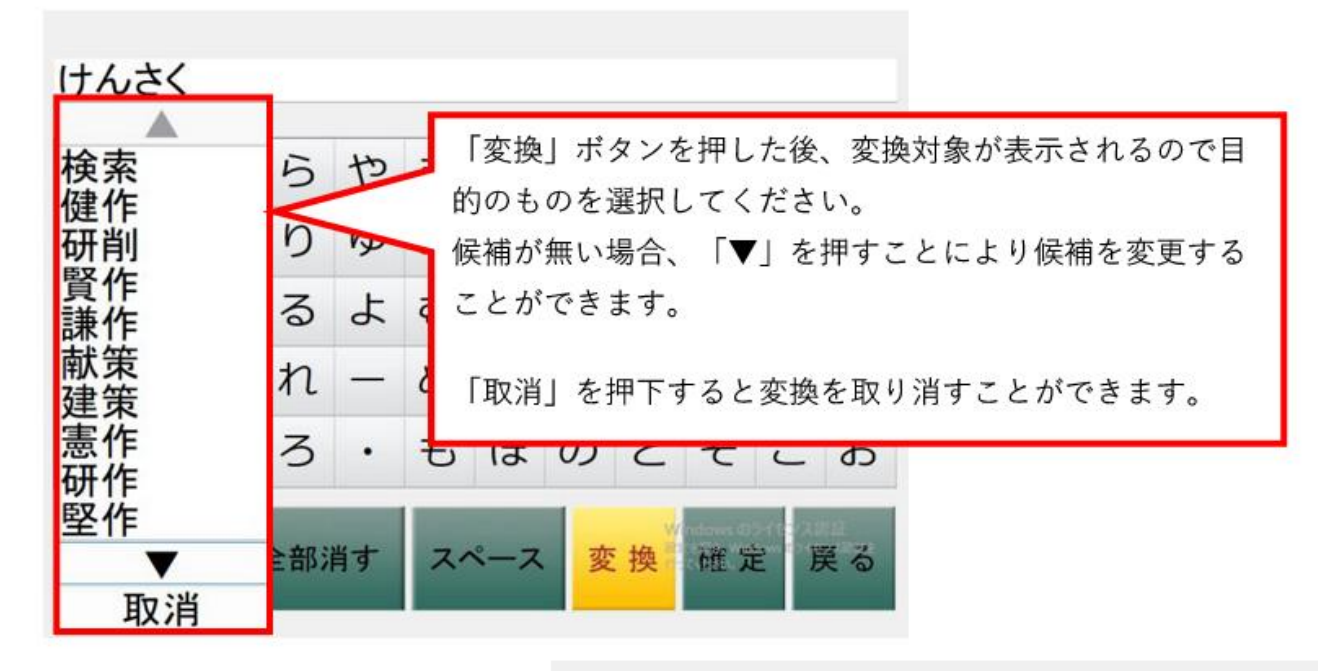

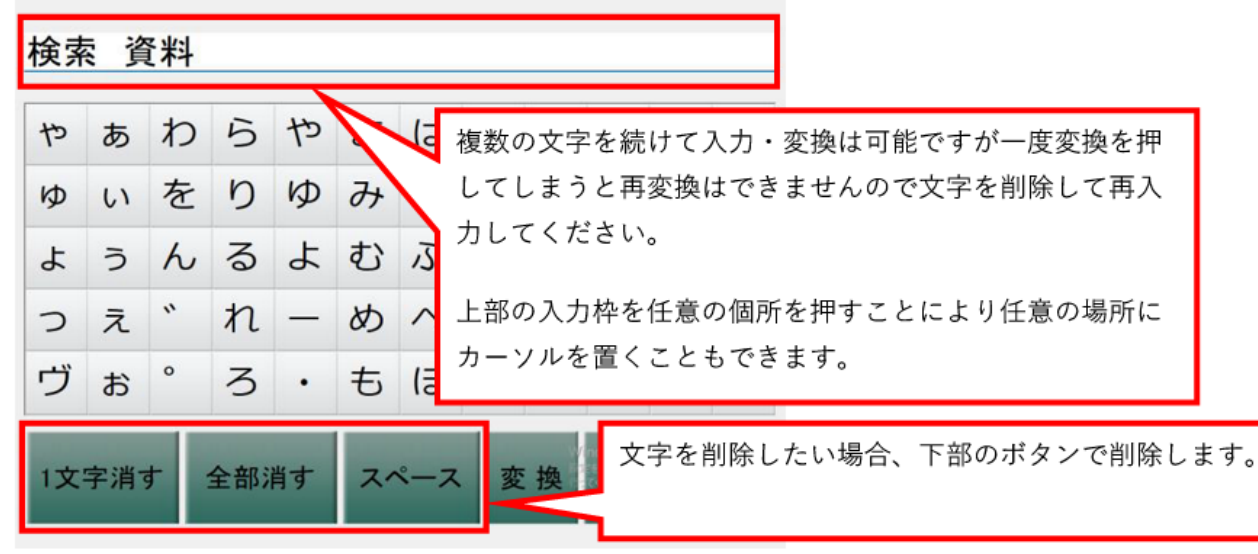

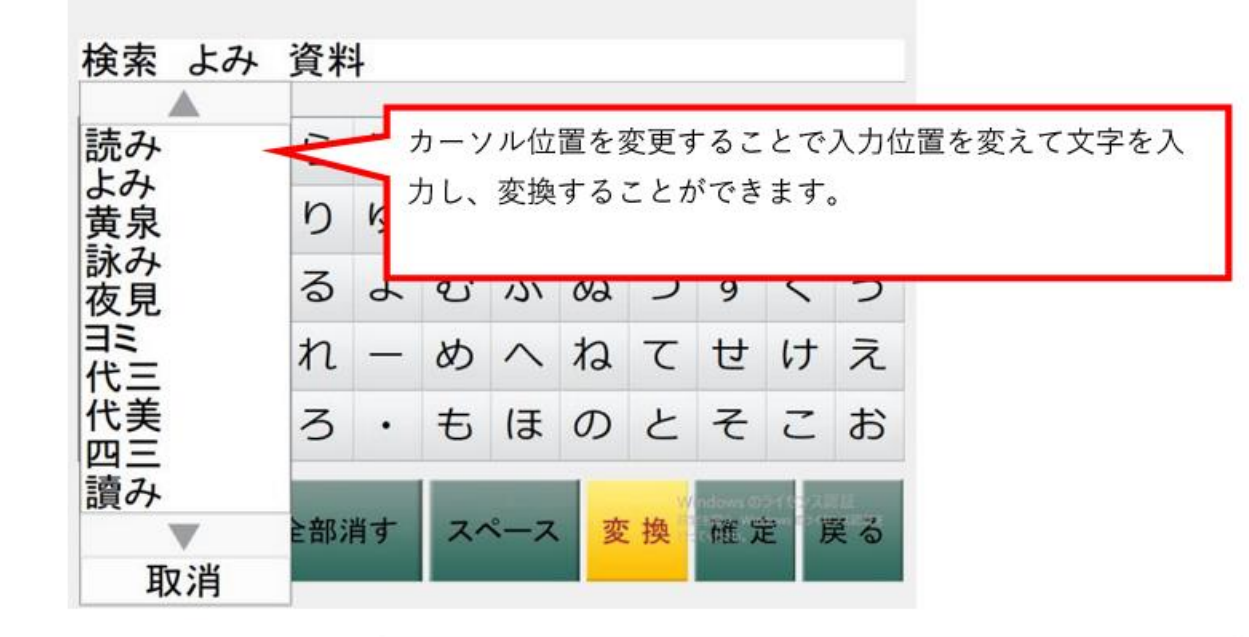

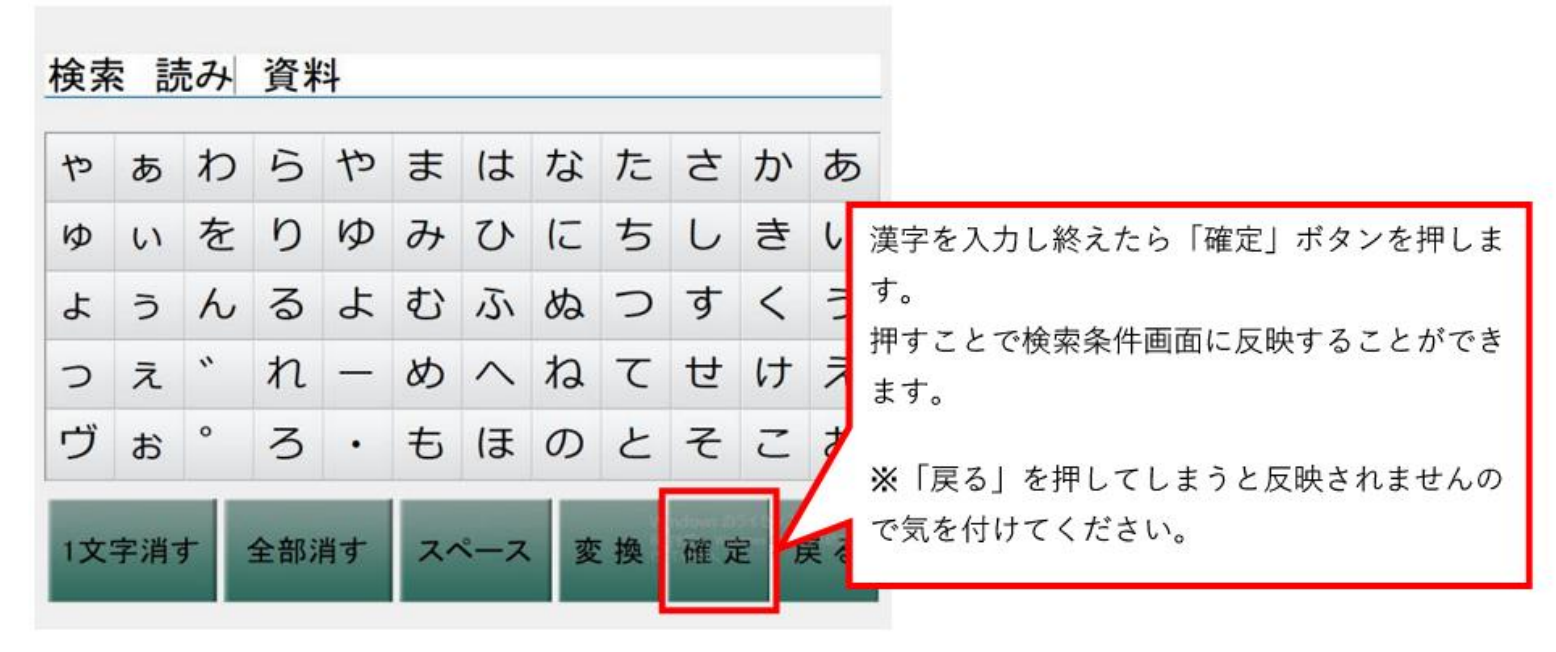

検索窓に、調べたいキーワードを入力し終えたら、「検索する」を押して いただき、「タイトル順」、「著者名順」、「出版年(新しいもの順)」、 「分類順」から1つ検索希望を選択ください。検索結果が表示されます。

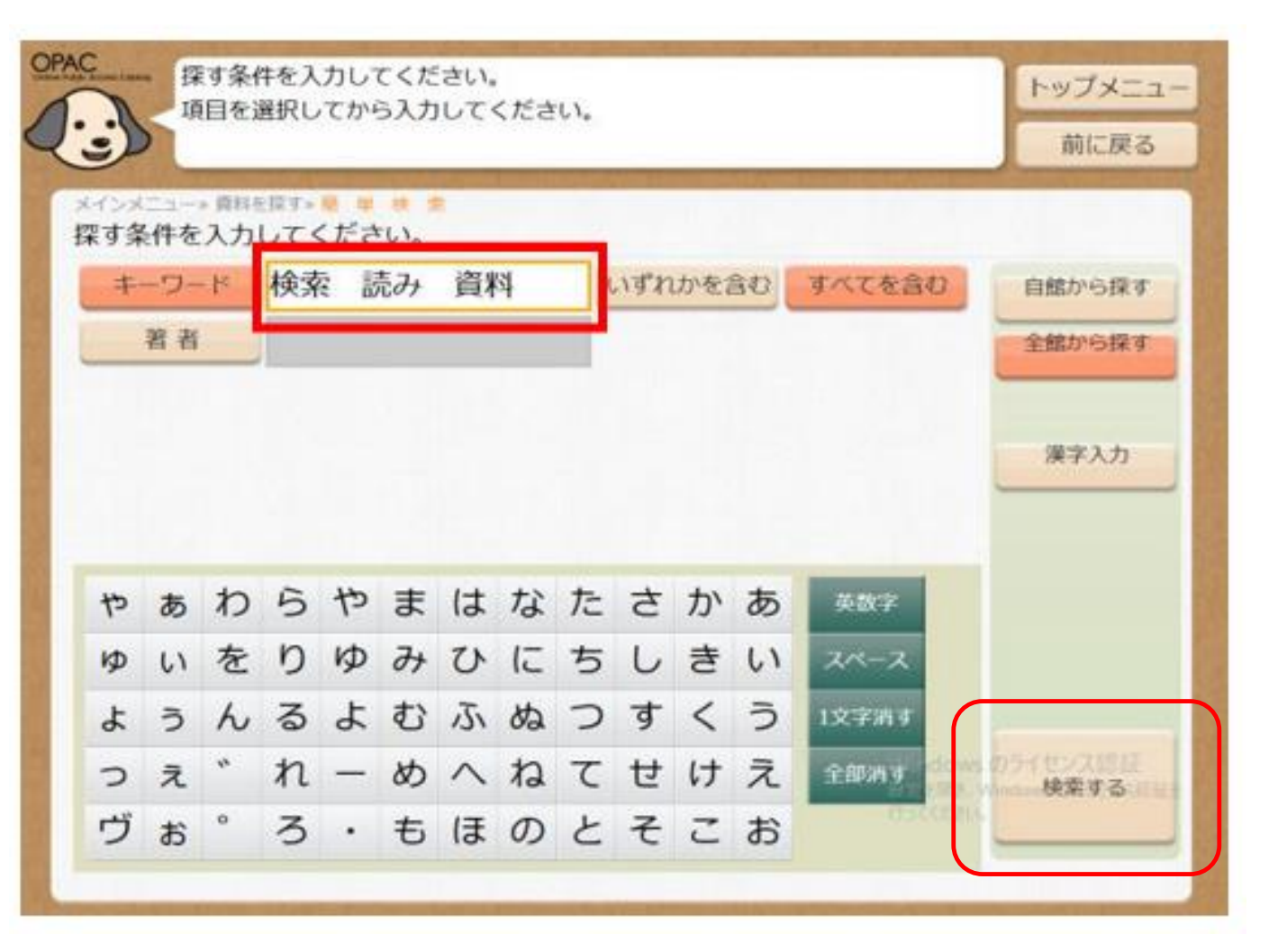